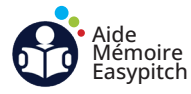

## Démarrer une visioconférence sans fil avec EASYBYOM

Objectif : lancer une visioconférence en récupérant les périphériques son et image de la salle de réunion

## Afficher l'écran d'accueil EASYBYOM sur l'écran interactif

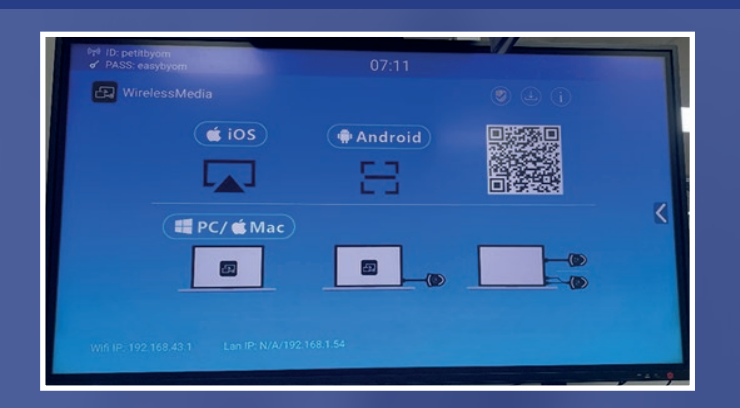

Allumez l'écran et rendez vous sur l'interface d'accueil du EASYBYOM.

Au besoin, changez la source en HDMI 1 ou HDMI 2.

## **B** Lancer le partage sur ordinateur portable

1. Branchez le dongle à l'ordinateur portable. Soit à l'aide du dongle HDMI + USB-A, soit à l'aide du dongle USB-C.

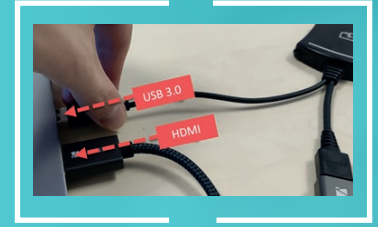

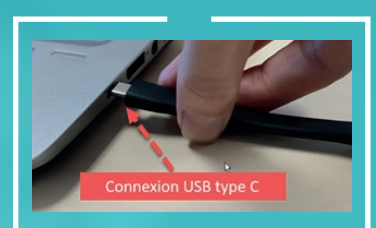

2. Le dongle clignotera en vert. Attendez que la LED se stabilise, puis appuyez sur le dongle pour démarrer.

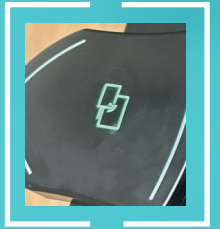

3. Lorsque le dongle est rouge, il indique que le partage est en cours.

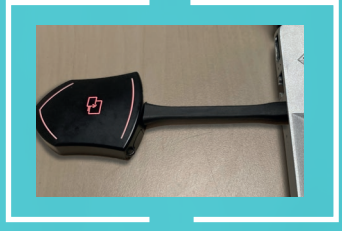

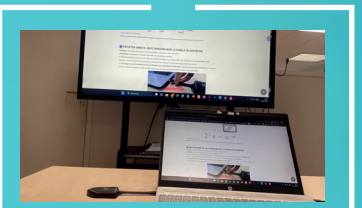

Appuyez à nouveau sur le dongle pour terminer.

## C Lancer la visioconférence sans fil

1. Lancez une visioconférence sur Zoom, Teams ou Google Meet et ouvrez les paramètres vidéo et audio.

| Audio                                                                   |                                                                                                    |                |
|-------------------------------------------------------------------------|----------------------------------------------------------------------------------------------------|----------------|
|                                                                         | Video enhancement has moved to Effects Open Eff                                                                                                    | ects           |
| UK Video                                                                | Camera                                                                                                    |                |
| General                                                                 | 🕞 Virtual Meeting Camera 👻                                                                                                    |                |
| E Captions                                                              | HB Wide Vicion HD Comera                                                                                                    |                |
| Reactions                                                               | EShare Victual Camera                                                                                                    |                |
|                                                                         | VIA Versa Camera                                                                                                    |                |
|                                                                         | Virtual Meeting Camera                                                                                                    |                |
|                                                                         | •                                                                                                    |                |
|                                                                         |                                                                                                    |                |
|                                                                         |                                                                                                    |                |
|                                                                         |                                                                                                    |                |
|                                                                         |                                                                                                    |                |
|                                                                         | and the second second second second second second second second second second second second second second second                                                                                                    |                |
|                                                                         |                                                                                                    |                |
| Dan                                                                     | c los paramótros camora                                                                                                    |                |
| Dan                                                                     | s les parametres camera,                                                                                                    |                |
| sélection                                                               | nez « Virtual Meeting Came                                                                                                    | a »            |
| sélection                                                               | nez « Virtual Meeting Camera,                                                                                                    | ra »           |
| sélection                                                               | ✓ Virtual Meeting Camera                                                                                                    | ra »           |
| sélection                                                               | virtual Meeting Camera                                                                                                    | ra »           |
| sélection                                                               | virtual Meeting Camera                                                                                                    | ra »           |
| sélection                                                               | virtual Meeting Camera                                                                                                    | ra »           |
| sélection<br>Dans le                                                    | virtual Meeting Camera                                                                                                    | ra »           |
| Dan<br>sélection<br>Dans le<br>sélection                                | virtual Meeting Camera<br>virtual Meeting Camera<br>s paramètres microphone,<br>inez « Virtual Meeting Audio                                                                                                    | ra »           |
| Dan<br>sélection<br>Dans le<br>sélection                                | virtual Meeting Camera<br>virtual Meeting Camera<br>s paramètres microphone,<br>inez « Virtual Meeting Audio                                                                                                    | ra »           |
| Dan<br>sélection<br>Dans le<br>sélection                                | virtual Meeting Camera<br>virtual Meeting Camera<br>s paramètres microphone,<br>inez « Virtual Meeting Audio<br>rophone (Virtual Meeting Audio)                                                                                                    | ra »           |
| Dan<br>sélection<br>Dans le<br>sélection                                | es paramètres microphone,<br>nez « Virtual Meeting Camera<br>s paramètres microphone,<br>nez « Virtual Meeting Audio) •                                                                                                    | ra »           |
| Dans<br>sélection<br>Dans le<br>sélection                               | es paramètres microphone,<br>inez « Virtual Meeting Camera<br>es paramètres microphone,<br>inez « Virtual Meeting Audio) •                                                                                                    | ra »<br>»      |
| Dans<br>sélection<br>Dans le<br>sélection                               | virtual Meeting Camera<br>virtual Meeting Camera<br>s paramètres microphone,<br>inez « Virtual Meeting Audio)<br>rophone (Virtual Meeting Audio)                                                                                                    | ra »           |
| Dans les                                                                | es paramètres microphone,<br>virtual Meeting Camera<br>s paramètres microphone,<br>inez « Virtual Meeting Audio<br>rophone (Virtual Meeting Audio) •<br>s paramètres haut-parleurs                                                                  | ra »<br>»      |
| Dans les<br>sélection<br>vans les<br>sélection<br>Dans les<br>sélection | s tes parametres camera,<br>nez « Virtual Meeting Camera<br>s paramètres microphone,<br>inez « Virtual Meeting Audio<br>rophone (Virtual Meeting Audio) ~<br>s paramètres haut-parleurs<br>inez « Virtual Meeting Audio                             | ra »<br>»      |
| Dans les<br>sélection                                                   | s les paramètres camera,<br>nez « Virtual Meeting Camera<br>s paramètres microphone,<br>inez « Virtual Meeting Audio<br>rophone (Virtual Meeting Audio) ~<br>s paramètres haut-parleurs<br>inez « Virtual Meeting Audio                             | ra »           |
| Dans le<br>sélection<br>& Mic<br>Dans les<br>sélection<br>d) Hau        | s tes parametres camera,<br>nez « Virtual Meeting Camera<br>virtual Meeting Camera<br>s paramètres microphone,<br>inez « Virtual Meeting Audio)<br>s paramètres haut-parleurs<br>inez « Virtual Meeting Audio<br>t-parleurs (Virtual Meeting Audi • | ra »<br>»<br>, |

2. La visioconférence est prête.

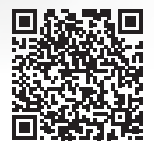

Vous pouvez très bien projeter plusieurs appareils, à condition de posséder plusieurs dongles. Vous pouvez récupérer les périphériques sur un seul appareil à la fois.

Pour en savoir plus sur la visioconférence sans fil avec EasyBYOM, flashez ce QR code